### ΠΑΡΑΡΤΗΜΑ 2

## Διαχείριση προφίλ - Ορισμός νέου κωδικού

## 1. Μεταβείτε στη διεύθυνση https://myprofile.pi.ac.cy

#### 2. Πατήστε στην επιλογή «Ξέχασα τον κωδικό μου».

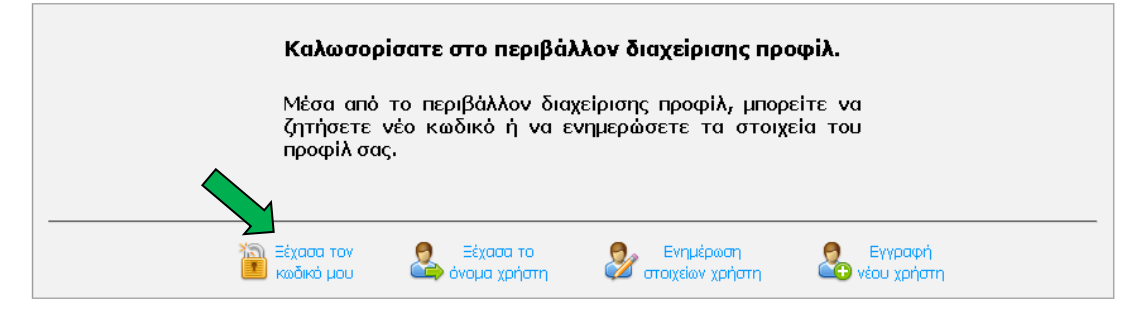

 Πληκτρολογήστε τα στοιχεία που ζητούνται στα πεδία που εμφανίζονται και ακολούθως πατήστε στο πράσινο βελάκι στα δεξιά.

## Α. Για λογαριασμούς ατόμων:

| Ξέχασα τον κωδικό μου                                                                                                    |                                                               |                          |  |  |  |
|----------------------------------------------------------------------------------------------------|---------------------------------------------------------------|--------------------------|--|--|--|
| Συμπληρώστε τα πιο κάτω στοιχεία.<br>Θα αποσταλεί ένας σύνδεσμος στο ηλεκ                                                                                      | τρονικό ταχυδρομείο που αντιστοιχεί στα πιο κάτω στοιχεία, γι | α να ορίσετε νέο κωδικό. |  |  |  |
| Όνομα χρήστη                                                                                                    | epitheto.o25                                                  |                          |  |  |  |
|                                                                                                    |                                                               |                          |  |  |  |
| Συμπληρώστε τα πιο κάτω στοιχεία.<br>Θα αποσταλεί ένας σύνδεσμος στο ηλεκτρονικό ταχυδρομείο που αντιστοιχεί στα πιο κάτω στοιχεία, για να ορίσετε νέο κωδικό. |                                                               |                          |  |  |  |
| Όνομα χρήστη                                                                                                    | epitheto.o25                                                  |                          |  |  |  |
| Αριθμός ταυτότητας                                                                                                    | 1234567                                                       |                          |  |  |  |
|                                                                                                    |                                                               |                          |  |  |  |

## **<u>Β. Για λογαριασμούς σχολείων</u>:**

| Ξέχασα τον κωδικό μου                                                                                                    |                       |  |  |  |
|----------------------------------------------------------------------------------------------------|-----------------------|--|--|--|
| Συμπληρώστε τα πο κάτω στοιχεία.<br>Θα αποσταλεί ένας σύνδεσμος στο ηλεκτρονικό ταχυδρομείο που αντιστοιχεί στα πο κάτω στοιχεία, για να ορίσετε νέο κωδικό. |                       |  |  |  |
| Όνομα χρήστη                                                                                                    | dim <del>-c</del> lar |  |  |  |

# <u>Γ. Για λογαριασμούς συνδέσμων γονέων και κηδεμόνων:</u>

| Ξἑχασα τον κωδικό μου                                                                                                    |                       |  |  |  |  |
|----------------------------------------------------------------------------------------------------|-----------------------|--|--|--|--|
| Συμπληρώστε τα πιο κάτω στοιχεία.<br>Θα αποσταλεί ένας σύνδεσμος στο ηλεκτρονικό ταχυδρομείο που αντιστοιχεί στα πιο κάτω στοιχεία, για να ορίσετε νέο κωδικό. |                       |  |  |  |  |
| Όνομα χρήστη                                                                                                    | sg- <del>ci'a</del> r |  |  |  |  |

4. Πατήστε στο κουμπί «Αποστολή» για να πάρετε ένα μήνυμα στο ηλεκτρονικό ταχυδρομείο για ορισμό νέου κωδικού.

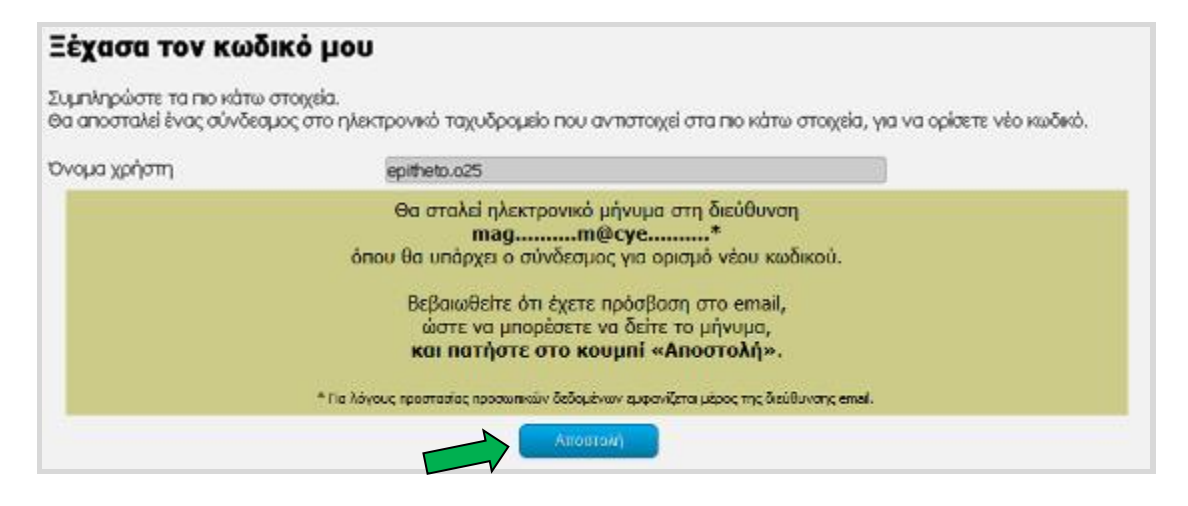

5. Ακολουθήστε τον σύνδεσμο στο μήνυμα που πήρατε.

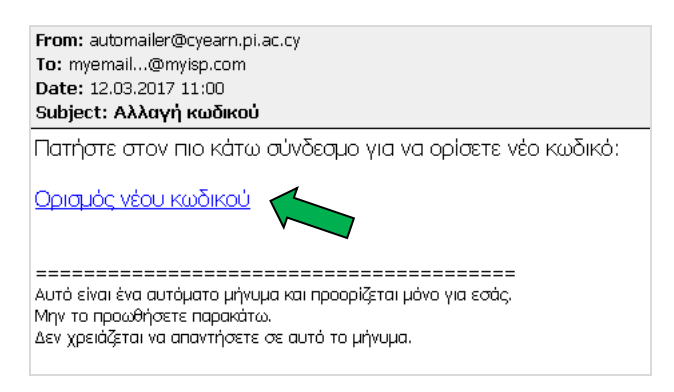

6. Πληκτρολογήστε τον καινούριο κωδικό στα δύο πεδία που εμφανίζονται και πατήστε στο κουμπί «Αλλαγή».

| Ορισμός νέου κω                                                                                                    | δικού                                                                                                    |        |  |
|----------------------------------------------------------------------------------------------------|----------------------------------------------------------------------------------------------------|--------|--|
| Ο νέος κωδικός πρέπει:                                                                                                    |                                                                                                    |        |  |
| <ul> <li>να έχει τουλάχιστον εν</li> <li>να μην περιέχει το όνοι</li> <li>να περιέχει τουλάχιστον</li> <li>να περιέχει τουλάχιστον</li> <li>να περιέχει τουλάχιστον</li> <li>να περιέχει τουλάχιστον</li> <li>να περιέχει τουλάχιστον</li> <li>να μην περιέχει ελληνικ</li> </ul> | νιά χαρακτήρες,<br>μα χρήστη,<br>ν ένα κεφαλαίο γράμμα,<br>ν ένα μικρό γράμμα,<br>ν ένα αριθμητικό ψηφίο,<br>ούς χαρακτήρες, |        |  |
| Όνομα χρήστη                                                                                                    | epitheto.o25                                                                                                    |        |  |
| Νέος κωδικός                                                                                                    | •••••                                                                                                    |        |  |
| Επβεβαίωση κωδικού                                                                                                    | •••••                                                                                                    |        |  |
|                                                                                                    |                                                                                                    | Αλλαγή |  |

7. Θα εμφανιστεί στην οθόνη μήνυμα για την επιτυχή αλλαγή του κωδικού.